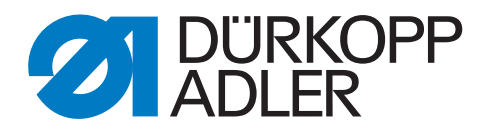

# **M-TYPE PREMIUM**

# Zusatzanleitung

Fehlsticherkennung (SSD) inklusive Restfaden-Wächter (RFW)

### WICHTIG

# VOR GEBRAUCH SORGFÄLTIG LESEN AUFBEWAHREN FÜR SPÄTERES NACHSCHLAGEN

Alle Rechte vorbehalten.

Eigentum der Dürkopp Adler AG und urheberrechtlich geschützt. Jede Wiederverwendung dieser Inhalte, auch in Form von Auszügen, ist ohne vorheriges schriftliches Einverständnis der Dürkopp Adler AG verboten.

Copyright © Dürkopp Adler AG 2019

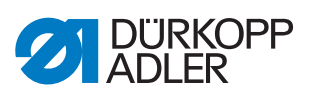

| 1     | Allgemeine Informationen                     | 3  |
|-------|----------------------------------------------|----|
| 2     | Montage                                      | 5  |
| 2.1   | Teile montieren                              | 6  |
| 2.2   | Software-Einstellungen                       | 14 |
| 2.2.1 | Für M-TYPE PREMIUM-Maschinen (mit OP3000)    | 14 |
| 2.2.2 | Für M-TYPE PREMIUM-Maschinen (mit Commander) |    |
| 2.3   | Hinweismeldungen (M-TYPE PREMIUM)            | 18 |

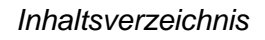

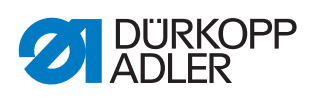

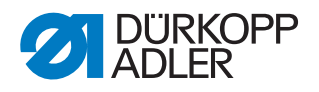

# **1** Allgemeine Informationen

Sensorblock mit folgenden Funktionen:

- Restfaden-Wächter (RFW/RTM)
- Fehlsticherkennung SSD, bestehend aus Umschlingungskontrolle (UK/ LC) und Spulendrehüberwachung (SDÜ/BRM)

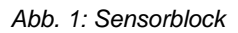

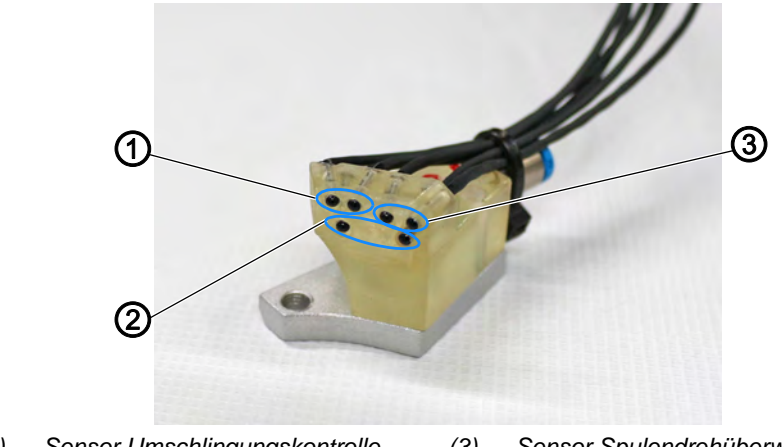

(1) - Sensor Umschlingungskontrolle
(3) - Sensor Spulendrehüberwachung
(2) - Sensor Restfaden-Wächter

#### Komponenten des Bausatzes 0867 591404 (M-TYPE PREMIUM)

Überprüfen Sie vor dem Einbau, ob der Lieferumfang des Bausatzes 0867 591404 korrekt ist.

| Teilenummer | Menge | Bezeichnung             |
|-------------|-------|-------------------------|
| 0867 591354 | 1     | Sensor SSD              |
| 9202 002077 | 1     | Zylinderschraube M4x10  |
| 9330 400017 | 1     | Scheibe Ø 4             |
| 0867 151104 | 1     | Spulengehäuse SSD       |
| 0867 151070 | 1     | Druckfeder (Ersatzteil) |
| 0867 151200 | 3     | Spule                   |
| 9850 001504 | 1     | Leiterplatte            |
| 9870 867059 | 1     | Leitung                 |
| 0667 155840 | 1     | Halter                  |
| 0667 155930 | 1     | Deckel                  |
| 9830 501014 | 4     | Distanzhalter PA 4,8mm  |
| 9204 201667 | 6     | Linsenschraube M4x10-H  |
| 9710 061412 | 1     | Magnetventil 3/2-Wege   |
| 9870 867065 | 1     | Anschlussleitung        |

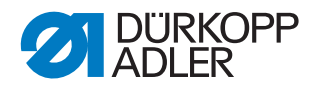

| Teilenummer    | Menge | Bezeichnung                         |
|----------------|-------|-------------------------------------|
| 9203 003087    | 2     | Zylinderschraube M3x14              |
| 0867 591390    | 1     | Halter                              |
| 9207 170437    | 2     | Spanplattenschraube 4,0x20 PAN-HEAD |
| 9790 060102    | 1     | Verbindung/Winkelsteckanschluss     |
| B1300260.00    | 1     | 2-fach Verschraubung                |
| B1100192.01    | 1     | Reduzierstecker                     |
| B1400342.00    | 1     | Verschlussstopfen                   |
| 9731 005004    | 2,2   | Schlauch D4                         |
| 9731 006004    | 1     | Schlauch D6                         |
| 0791 867722 EN | 1     | Zusatzanleitung SSD                 |
| 9840 120106    | 3     | Kabelhalter                         |
| 9840 121002    | 6     | Kabelbinder                         |
| 0867 591423    | 1     | Blasrohr                            |
| 9202 002057    | 1     | Zylinderschraube M4x6               |
| 0867 140840    | 1     | Halter                              |
| 9202 002867    | 2     | Zylinderschraube M6x8               |

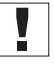

# Wichtig

Maschinen der Klasse M-TYPE PREMIUM sind ohne Druckluft ausgestattet. Wenn Sie die Fehlsticherkennung inklusive Restfaden-Wächter an eine PREMIUM-Maschine anbauen wollen, benötigen Sie zusätzlich folgende Bausätze (siehe III) *Teileliste*):

- 9780 000108: Druckluft-Wartungseinheit
- 0867 593534: pneumatischer Anschluss PREMIUM
- 0797 003031: Druckleitung

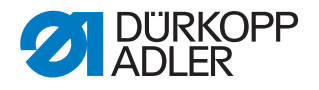

# 2 Montage

#### HINWEIS

#### Sachschaden möglich!

Funktion des Sensors kann durch eine beschädigte Spule beeinträchtigt werden.

Spule beim Herausnehmen NICHT beschädigen. Keine metallischen Gegenstände zum Herausnehmen nutzen. Spule mit den Fingern entnehmen, um Beschädigungen zu vermeiden.

#### HINWEIS

#### Sachschaden möglich!

Leitungen können beschädigt werden und dadurch die Funktion der Maschine beeinträchtigen.

Leitungen immer so verlegen, dass keine Scheuer- oder Quetschstellen bestehen.

Diese Anleitung richtet sich an Fachpersonal. Die Personengruppe besitzt eine entsprechende fachliche Ausbildung, die sie zu Umbauten oder zur Behebung von Fehlern befähigt.

#### Benötigtes Werkzeug für die Montage des Bausatzes

Abb. 2: Benötigtes Werkzeug

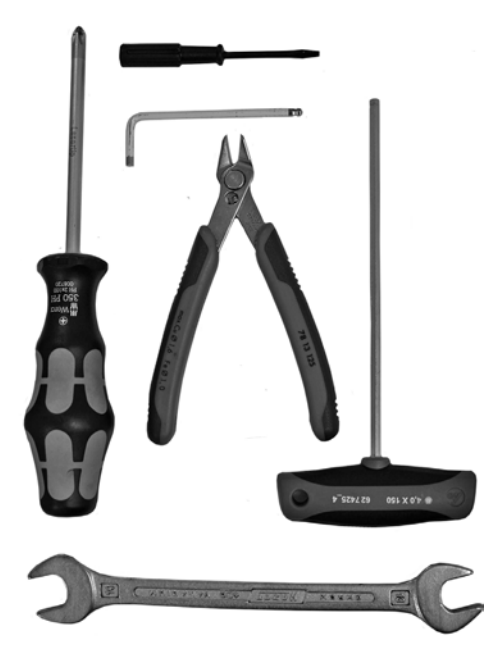

- Schraubendreher Kreuz
- Schraubendreher Schlitz
- Innensechskant-Schlüssel Größe 3
- Innensechskant-Schlüssel Größe 5
- Schraubenschlüssel Größe 14
- Seitenschneider

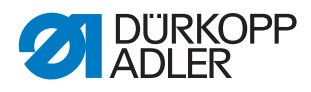

# 2.1 Teile montieren

- 1. Maschine ausschalten und vom Stromnetz trennen.
- 2. Alte Komponenten des Restfaden-Wächters, falls vorhanden, ausbauen.

Abb. 3: Spulengehäuse

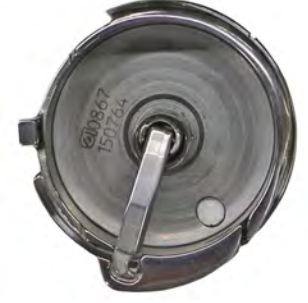

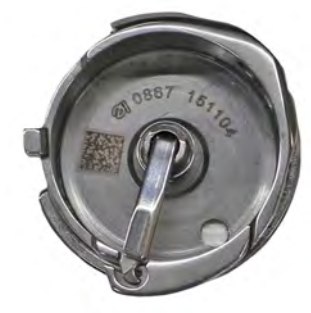

Spulengehäuse alt

Spulengehäuse neu

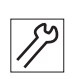

3. Spulengehäuse wechseln.

Abb. 4: Teile montieren

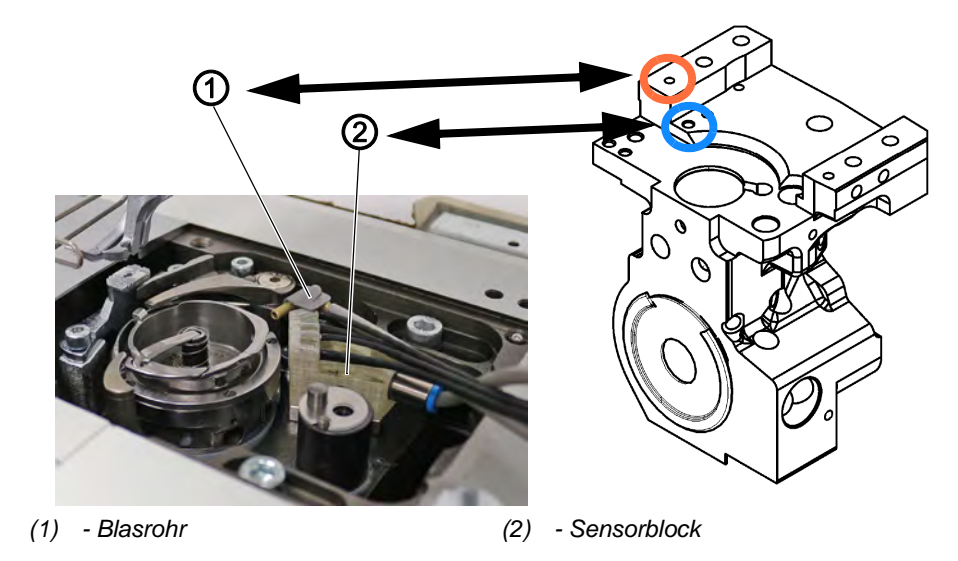

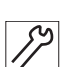

- 4. Pneumatikschlauch D4 (2,2 m) halbieren.
- Pneumatikschläuche auf das Blasrohr (1) und den Sensorblock (2) aufstecken, Schlauchenden markieren (2 = Sensorblock, 4 = Blasrohr).
- 6. Sensorblock (2) mit Schraube M4x10 und Scheibe anbauen (Bohrung blauer Kreis) den Sensorblock (2) an das Greifergehäuse drücken, er muss dort anliegen.
- 7. Abreißmesser mit Blasrohr (1) in der orange markierten Bohrung montieren (Schraube M4x6).
- 8. Maschine umlegen.
- 9. Leitungen vom Sensorblock (2) und Pneumatikschläuche von Blasrohr (1) und Sensorblock (2), durch die Grundplatte auf die Unterseite der Maschine ziehen.

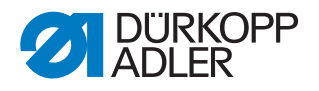

#### SSD-Platine anschließen

### Wichtig

Elektrostatisch gefährdete Bauelemente. Die Handhabung ist nur an geschützten Arbeitsplätzen erlaubt.

Abb. 5: SSD-Platine

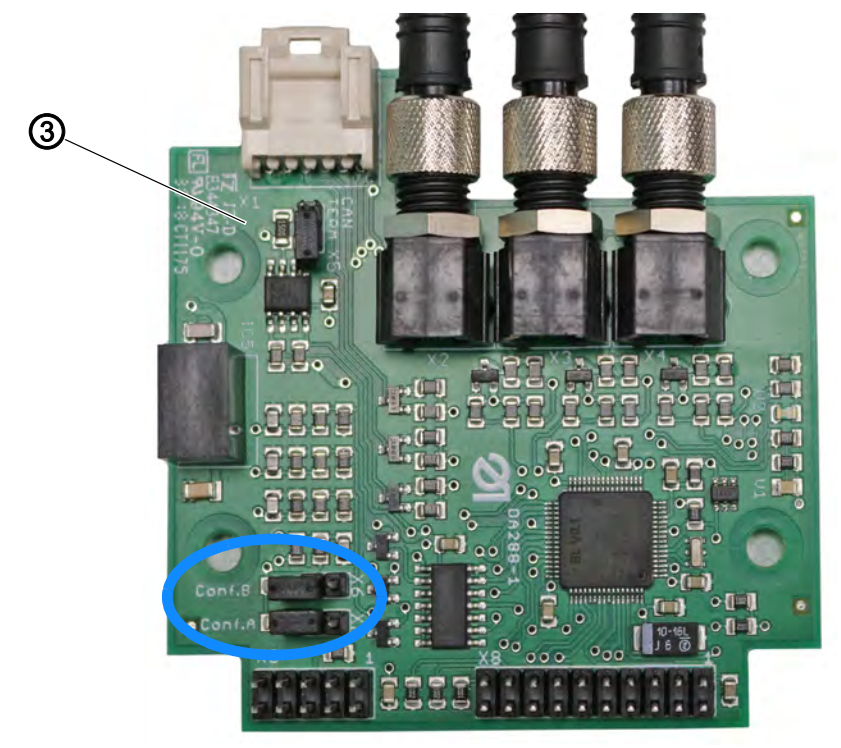

(3) - SSD-Platine

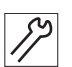

10. Unteren Jumper (Conf.A) auf der Rückseite der SSD-Platine (3) korrekt setzen, er muss geöffnet sein.

Abb. 6: Platinen-Halter

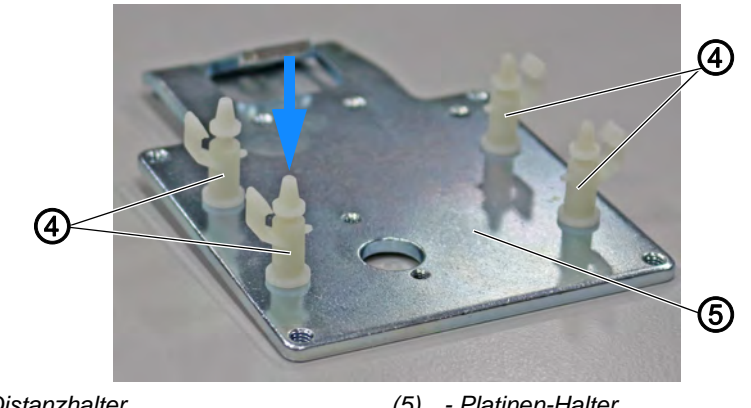

(4) - Distanzhalter

(5) - Platinen-Halter

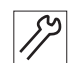

11. Distanzhalter (4) (9830 501014) auf Platinen-Halter (5) stecken und durch Herunterdrücken fixieren.

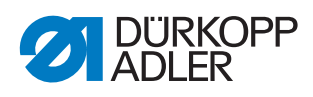

Abb. 7: Platinen-Halter montieren

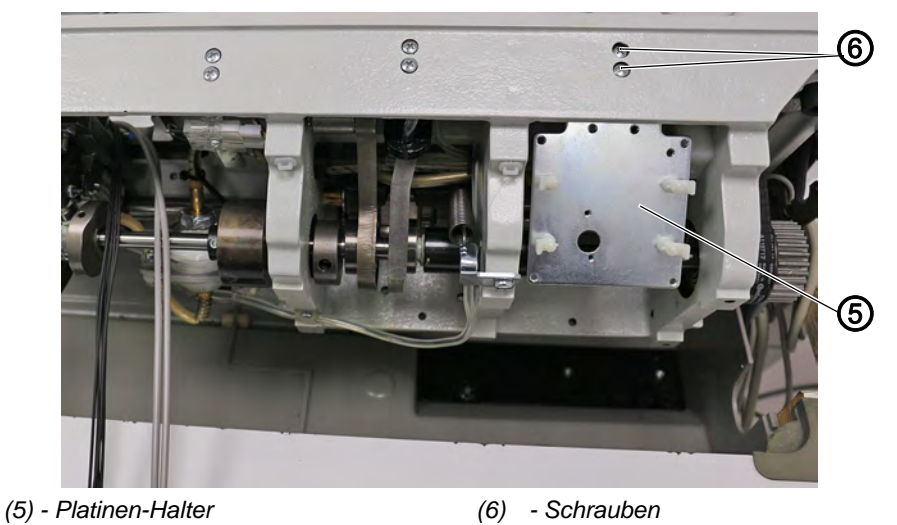

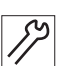

12. Platinen-Halter (5) mit 2 Schrauben (6) an der Grundplatte der Maschine montieren.

Abb. 8: SSD-Platine

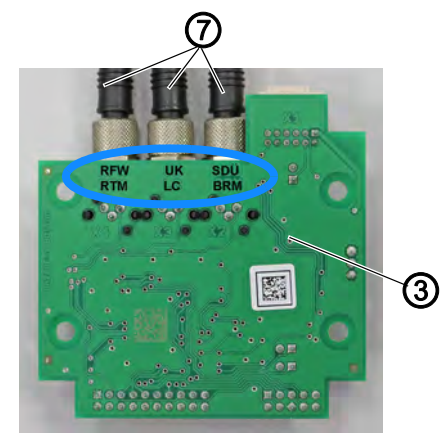

(3) - SSD-Platine

(7) - Leitungen Sensorblock

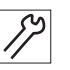

 Leitungen (7) vom Sensorblock auf der SSD-Platine (3) anstecken und festschrauben.
Markierung (RFW, UK, SDÜ) auf der SSD-Platine (3) beachten.

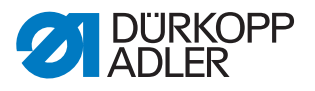

Abb. 9: SSD-Platine montiert

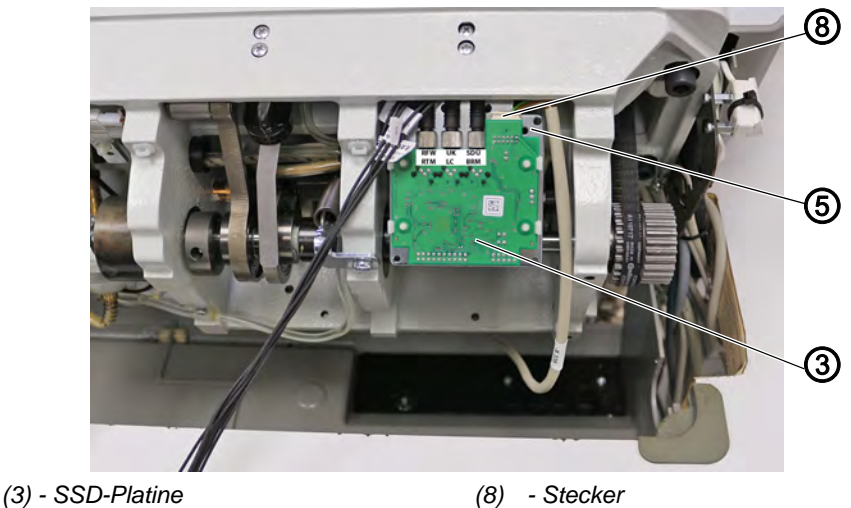

(5) - Platinen-Halter

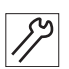

- 14. Stecker (8) der Leitung X330, in den Steckplatz der SSD-Platine (3) einstecken.
- 15. SSD-Platine (3) vorsichtig auf den Platinen-Halter (5) aufstecken.
- Abb. 10: Leitungen verlegen

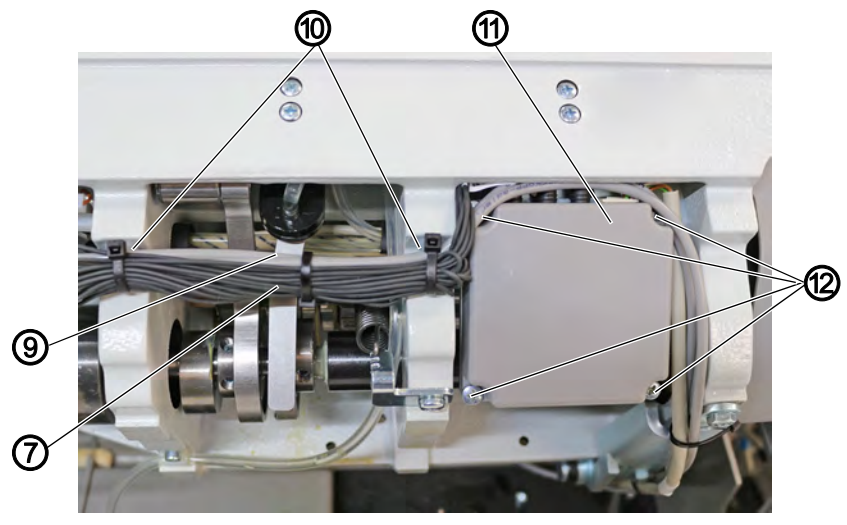

- (7) Leitungen Sensorblock (9) - Pneumatikschläuche
- (11) Abdeckung (12) - Schrauben

- (10) Kabelhalter

12

- 16. Abdeckung (11) mit 4 Schrauben (12) am Platinen-Halter montieren (Schrauben nur leicht anziehen!).
- 17. Kabelhalter (10) montieren.
- 18. Kabelbinder durch die Kabelhalter (10) führen.
- 19. Leitungen (7) des Sensorblocks in Schlaufen verlegen.
- 20. Mit den Kabelbindern die Leitungen (7) und Pneumatikschläuche (9) fixieren.

Darauf achten, die Pneumatikschläuche (9) nicht zu quetschen.

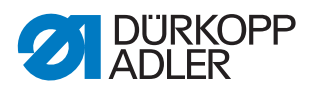

- 21. Leitung X330 und Pneumatikschläuche (9) rechts neben der Abdeckung (11) der SSD-Platine verlegen und mit einem Kabelbinder am Guss befestigen.
- 22. Leitung X330 und Pneumatikschläuche (9) durch die Aussparung in der Ölwanne unter den Tisch legen.
- 23. Maschine wieder aufrichten, dabei die Verlegung der Leitungen und Schläuche auf Quetsch- und Scheuerstellen prüfen.
- 24. Handrad, Motorabdeckung, Ventildeckel, Armdeckel und Kopfdeckel demontieren.
- Abb. 11: Leitung X320 verlegen

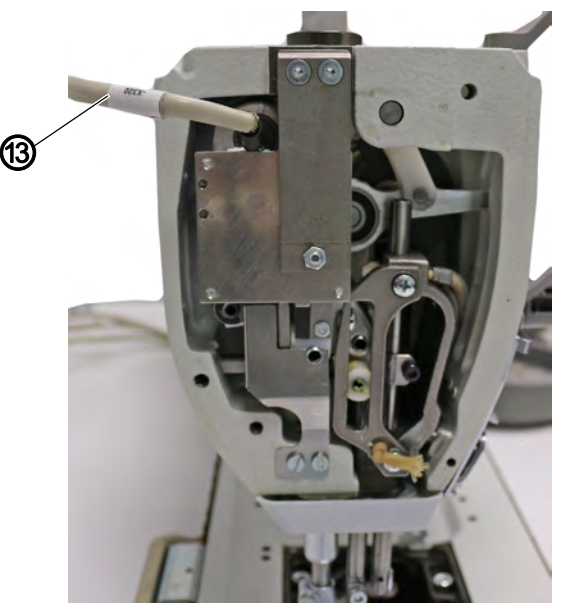

(13) - Leitung X320

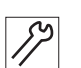

- 25. Leitung X320 (13) der Materialdicken-Erkennung komplett aus der Maschine entfernen.
- 26. Stecker der Leitung X320 (13) aus dem CAN-Bus der Steuerung entfernen.
- 27. Neue Leitung X320 an gleicher Stelle, wie die zuvor entfernte Leitung, verlegen und den Stecker am Kopf der Maschine einstecken.
- 28. Kopfdeckel, Armdeckel und Ventildeckel wieder montieren.
- 29. CAN-Stecker in den CAN-Bus der Steuerung einstecken.

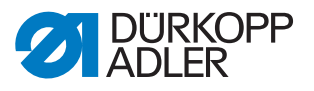

Abb. 12: Magnetventil anschließen

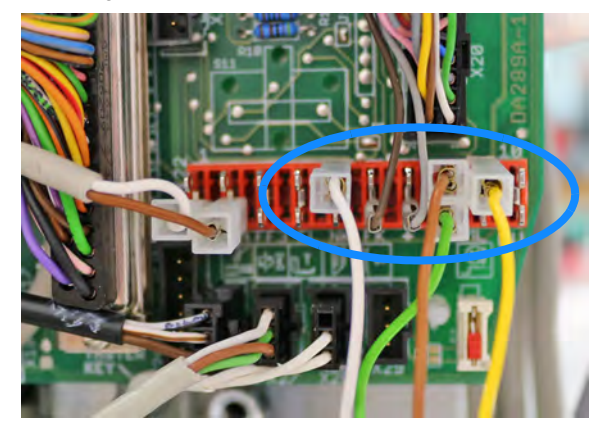

M-TYPE PREMIUM

gelb = 9braun/grün = 8 weiß = 5

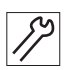

- 30. Leitung des Magnetventils an die Steckerleiste an der Hauptplatine, unterhalb des Handrads, anschließen.
- 31. Leitung des Magnetventils durch den Ausschnitt in der Tischplatte auf die Unterseite der Tischplatte führen.
- 32. Motorabdeckung und Handrad wieder montieren.
- Abb. 13: Magnetventil

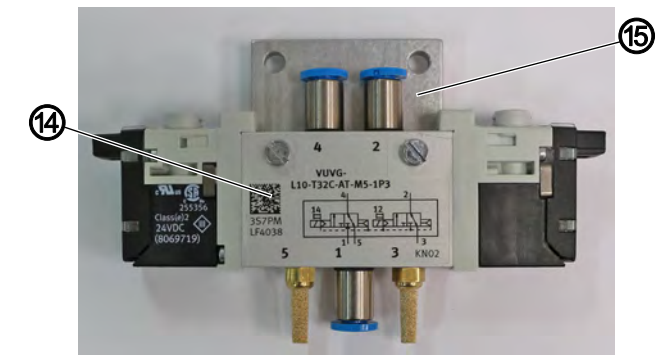

(14) - Magnetventil

(15) - Halteplatte

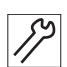

33. Magnetventil (14) auf der Halteplatte (15) montieren.

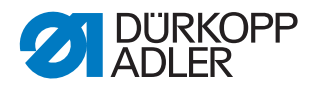

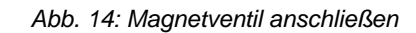

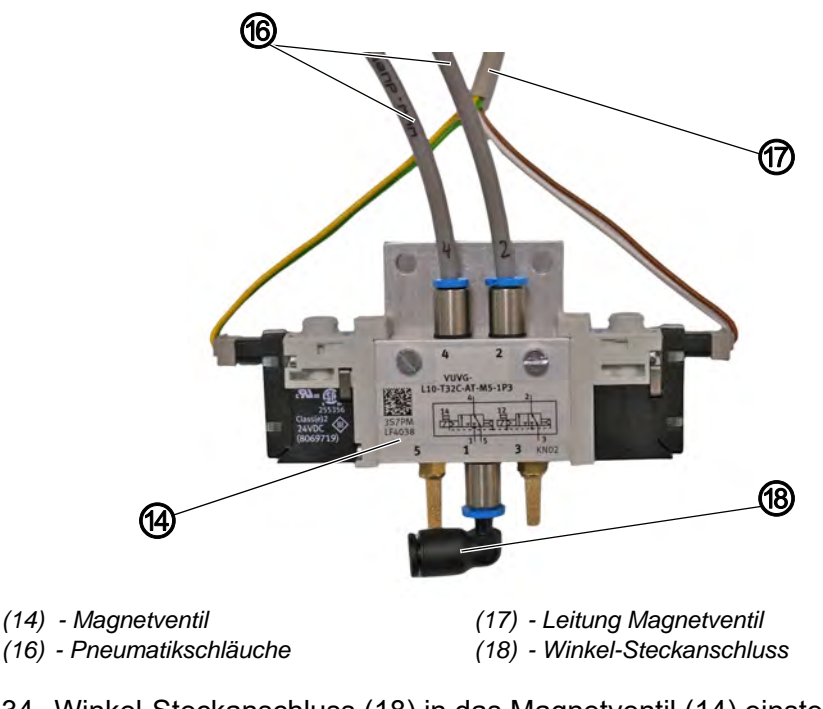

- 34. Winkel-Steckanschluss (18) in das Magnetventil (14) einstecken.35. Pneumatikschläuche (16) von Blasrohr und Sensorblock auf das
  - Magnetventil (14) aufstecken.

| Sensorblock | Blasrohr  |
|-------------|-----------|
| braun/weiß  | gelb/grün |
| Ausgang 2   | Ausgang 4 |

- 36. Stecker der Leitung (17) des Magnetventils auf das Magnetventil austecken.
- Abb. 15: Magnetventil montieren

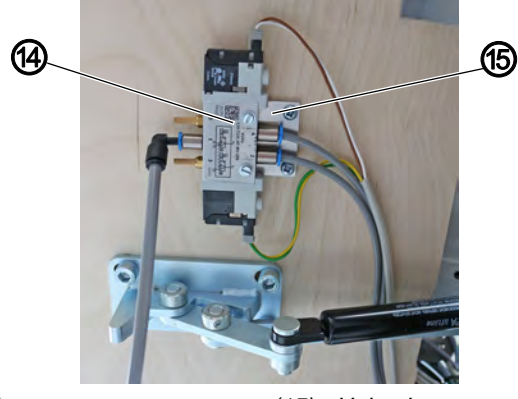

(14) - Magnetventil

(15) - Halteplatte

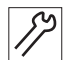

کی ا

- 37. Magnetventil (14) mit Halteplatte (15) unter der Tischplatte anschrauben.
- 38. Länge der Pneumatikschläuche bei Bedarf kürzen.

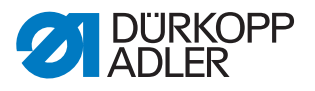

Abb. 16: Wartungseinheit

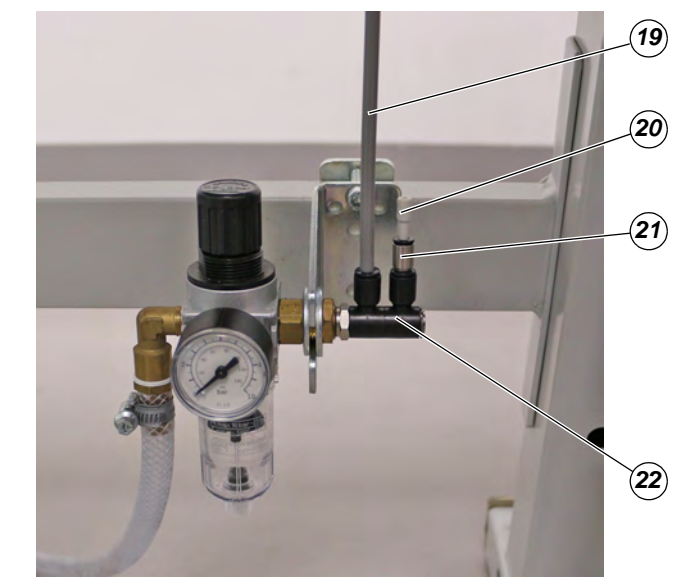

(19) - Pneumatikschlauch(20) - Blindstopfen

(21) - Reduzierstecker (22) - 2-fach-Verschraubung

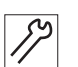

- 39. Im Bausatz befindliche 2-fach-Verschraubung (22) an der Wartungseinheit montieren.
- 40. Reduzierstecker (21) und Blindstopfen (20) in die 2-fach-Verschraubung (22) stecken.
- 41. Pneumatikschlauch (19) vom Magnetventil in die 2-fach-Verschraubung (22) stecken
- 42. Länge des Pneumatikschlauchs bei Bedarf kürzen.
- 43. Stromversorgung und Druckluftanschluss wieder herstellen.
- 44. Maschine einschalten und Anpassungen in der Software vornehmen ( S. 14).

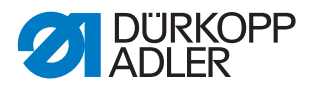

### 2.2 Software-Einstellungen

### Wichtig

Bevor die Software-Einstellungen vorgenommen werden können, muss die Maschine einmal aus und wieder eingeschaltet werden. Die neue Platine wird sonst nicht von der Software erkannt.

#### 2.2.1 Für M-TYPE PREMIUM-Maschinen (mit OP3000)

Voraussetzung:

Die Maschine muss einen Software-Stand höher als Version V04.26 haben.

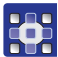

- 1. Techniker-Ebene mit Passwort 25483 betreten.
- 2. Im Menü Bediener config. zum Unterpunkt Ausg. Konfig. gehen.
- 3. Ausgänge *X120B.9* und *X120B.10* auf *Mode 2* (Reinigungssignal für den RFW) stellen.
- 4. Im Menü Maschinenkonfig. zum Unterpunkt Spule gehen.
- 5. Folgende Einstellungen können vorgenommen werden:

| Menüpunkt     | Einstellmöglichkeiten                                                                                                    |  |
|---------------|----------------------------------------------------------------------------------------------------|--|
| SpulenWächter | Aktivierung der Sensoreinheit RFW und SSD<br>0 = PCB 9850 867003<br>1 = CAN Version (rechte Spule)<br>(Wertebereich An/Aus, Preset: Aus)                                                                                                    |  |
| SSD           | Umschlingungskontrolle<br>(Wertebereich An/Aus, Preset: Aus)                                                                                                    |  |
| BRM           | Spulendrehüberwachung<br>(Wertebereich An/Aus, Preset: Aus)                                                                                                    |  |
|               | Länge<br>Verzögerung, bevor die Spulendrehüberwachung startet. Die Anzahl<br>der Stiche errechnet die Software der Maschine automatisch, je nach<br>eingegebenem Wert der Länge und eingestellter Stichlänge.<br>(Wertebereich 000 - 255, Preset: 50)                                                                                      |  |
| MsgAfterTrim  | Wenn bei Umschlingungskontrolle oder Spulendrehüberwachung ein<br>Fehler auftritt, wird dieser während der Naht angezeigt und muss mit<br><b>OK</b> bestätigt werden. Der Fehler verschwindet.<br>Ist der Parameter <i>MsgAfterTrim</i> aktiv, erscheint der Fehler nach<br>Beenden der Naht erneut.<br>(Wertebereich An/Aus, Preset: Aus) |  |
| StopConfirm   | Wenn bei Umschlingungskontrolle oder Spulendrehüberwachung ein<br>Fehler auftritt, wird dieser angezeigt und die Maschine stoppt. Erst<br>nach Bestätigen des Fehlers kann weitergenäht werden.<br>(Wertebereich An/Aus, Preset: Aus)                                                                                                    |  |

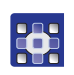

- 6. Auf der Bedienerebene über  $\stackrel{\mathsf{P}}{\cdots}$  den Parameter *Spule RFW* aufrufen.
- 7. Um die Umschlingungskontrolle nutzen zu können, den Mode auf *Optik* einstellen.

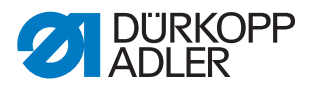

| t Luftstrom<br>Wertebereich 0000 - 5000 [ms]<br>(Preset: 200) | Dauer, mit der die Linse durch Druckluft freigeblasen<br>wird. Der Vorgang findet im Anschluss an das<br>Abschneiden des Fadens statt.                                              |
|---------------------------------------------------------------|----------------------------------------------------------------------------------------------------|
| Motor Stopp<br>Wertebereich An/Aus<br>(Preset: Aus)           | Nähstopp und Hinweis in der Anzeige, wenn die Spule<br>als nahezu leer erkannt wird. Ist der Parameter nicht<br>aktiviert, warnen nur die LEDs am Maschinenarm bei<br>leerer Spule. |
| Fuß unten<br>Wertebereich An/Aus<br>(Preset: Aus)             | Nähfuß unten, wenn beim Fadenschneiden ein Fehler<br>auftritt.                                                                                                    |

8. Ggf. weitere Einstellungen im Menü Optik vornehmen:.

# 

Beim ersten Aufspulen einer leeren Spulen, muss unbedingt der Spulermodus genutzt werden. Andernfalls (also beim Nähen) erkennt die Maschine einen Fehlstich und näht nicht weiter.

#### 2.2.2 Für M-TYPE PREMIUM-Maschinen (mit Commander)

Voraussetzung:

Wichtig

Die Maschine muss einen Software-Stand höher als Version V04.26 haben.

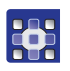

- 1. Als Techniker mit Passwort 25483 einloggen.
- 2. Auf das Symbol 😑 für die Navigation tippen.
- b Es öffnet sich die Oberfläche zum Navigieren.

#### Abb. 17: Navigation im Burger-Menü

|             | NAVIGAT   | GION            | ?      |  |  |
|-------------|-----------|-----------------|--------|--|--|
|             | Nähen     |                 |        |  |  |
|             | Ma Ma     | nueller Modus   |        |  |  |
|             | SA Au     | tomatischer Moc | dus    |  |  |
|             | Menü      |                 |        |  |  |
|             | E Pr      | ogrammieren     |        |  |  |
|             | 😫 Eir     | ostellungen     |        |  |  |
|             | •         | L Auslo         | ggen   |  |  |
|             |           | L' Defaul       | t User |  |  |
| - Menü Eins | tellungen |                 |        |  |  |
| Auf Einst   | tellund   | gen (1) tipp    | en.    |  |  |

bie Oberfläche der Einstellungen öffnet sich.

(1)

3.

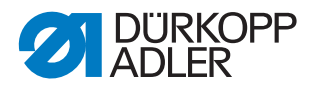

#### Abb. 18: Einstellungen

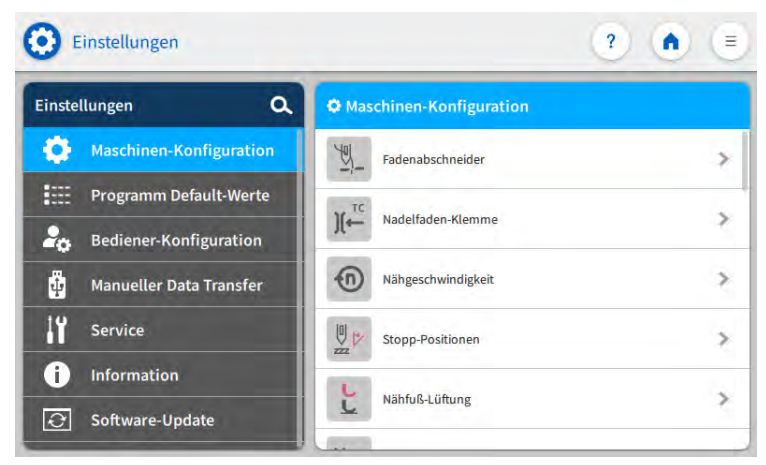

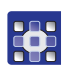

- 4. Im Menü Maschinen-Konfiguration auf den Unterpunkt Eingang/Ausgang Konfiguration drücken.
- 5. Auf den Unterpunkt Ausgänge Konfiguration drücken.
- 6. Ausgänge *X120B.9* und *X120B.10* auf *Mode 2* (Reinigungssignal für den RFW) stellen.
- 7. Erneut auf der rechten Seite auf *Maschinen-Konfiguration* drücken.
- 8. Im Menü *Maschinen-Konfiguration* den Unterpunkt *RFW/SSD* drücken.

| lcon            | Menüpunkt                                                                                                    | Wertebereich                            |
|-----------------|----------------------------------------------------------------------------------------------------|-----------------------------------------|
| ~ <b>王</b> ::(] | Restfaden-Wächter                                                                                                    | Wertebereich<br>An/Aus<br>(Preset: Aus) |
|                 | Meldung nach FA wiederholen<br>Wenn bei Umschlingungskontrolle oder Spu-<br>lendrehüberwachung ein Fehler auftritt, wird<br>dieser während der Naht angezeigt und muss<br>bestätigt werden. Der Fehler verschwindet.<br>Ist der Parameter aktiv, erscheint der Fehler<br>nach Beenden der Naht erneut. | Wertebereich<br>An/Aus<br>(Preset: Aus) |
|                 | Bestätigung nach Nähstopp<br>erforderlich<br>Wenn bei Umschlingungskontrolle oder Spu-<br>lendrehüberwachung ein Fehler auftritt, wird<br>dieser angezeigt und die Maschine stoppt. Erst<br>nach Bestätigen des Fehlers kann weitergenäht<br>werden.                                                   | Wertebereich<br>An/Aus<br>(Preset: Aus) |

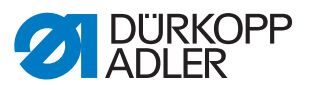

| lcon      | Menüpunkt              | Wertebereich                                                                                                    |
|-----------|------------------------|----------------------------------------------------------------------------------------------------|
|           | Umschlingungskontrolle | Wertebereich<br>An/Aus<br>(Preset: Aus)                                                                              |
| €<br>-≖:∎ | Spulendrehüberwachung  | Wertebereich<br>An/Aus<br>(Preset: Aus)                                                                              |
|           |                        | Länge<br>Nahtlänge, bevor die<br>Spulendrehüberwachung<br>startet.<br>Wertebereich<br>000 - 255 [mm]<br>(Preset: 50) |

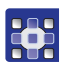

- 10. Auf der Bedienerebene im manuellen Modus über 🕑 oder im Programmiermodus über 🐼 die Parameter aufrufen.
- 11. In den segmentübergreifenden Parametern den Parameter *Spulen-überwachung-Modus* aufrufen.
- 12. Um die Umschlingungskontrolle nutzen zu können, den Modus auf *Optik* einstellen.
- 13. Ggf. weitere Einstellungen im Untermenü Optik vornehmen:.

| Nähstopp     | Nähstopp und Hinweis in der Anzeige, wenn die Spule<br>als nahezu leer erkannt wird. Ist der Parameter nicht<br>aktiviert, warnen nur die LEDs am Maschinenarm bei<br>leerer Spule.<br>Wertebereich An/Aus<br>(Preset: Aus) |
|--------------|----------------------------------------------------------------------------------------------------|
| Nähfuß unten | Nähfuß unten, wenn beim Fadenschneiden ein Fehler<br>auftritt.<br>Wertebereich An/Aus<br>(Preset: Aus)                                                                                                    |
| t Luftstrom  | Dauer, mit der die Linse durch Druckluft freigeblasen<br>wird. Der Vorgang findet im Anschluss an das<br>Abschneiden des Fadens statt.<br>Wertebereich 0000 - 5000 [ms]<br>(Preset: 200)                                    |

# Wichtig

Beim ersten Aufspulen einer leeren Spule, muss unbedingt der Spulermodus genutzt werden. Andernfalls (also beim Nähen) erkennt die Maschine einen Fehlstich und näht nicht weiter.

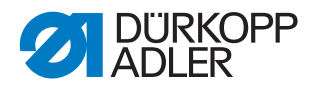

# 2.3 Hinweismeldungen (M-TYPE PREMIUM)

Beim Betrieb des SSD-Bausatzes können Hinweismeldungen auftreten. Bedeutung der Meldungen und mögliche Abhilfe sind in der Tabelle unten erläutert.

| Code | Art         | Hinweis                     | Möglicher Grund                | Abhilfe                                                          |
|------|-------------|-----------------------------|--------------------------------|------------------------------------------------------------------|
| 3217 | Information | RFW rechts                  | Spule ist leer.                | Neue Spule einsetzen                                             |
| 3223 | Information | Fehlsticherkennung          | Ein Fehlstich ist aufgetreten. | -                                                                |
| 3224 | Information | Spulendrehüberwachung       | Die Spule dreht sich nicht.    | Spule kontrollieren,<br>Anfangsfaden vorziehen                   |
| 3225 | Information | SSD Sensor ist verschmutzt. | SSD Sensor ist verschmutzt.    | Sensor reinigen<br>(mit Druckluft oder weichem<br>Baumwolltuch). |

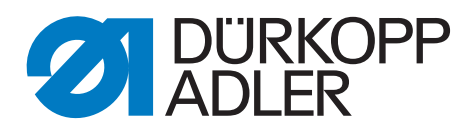

DÜRKOPP ADLER AG Potsdamer Str. 190 33719 Bielefeld Germany Phone: +49 (0) 521 925 00 E-Mail: service@duerkopp-adler.com www.duerkopp-adler.com